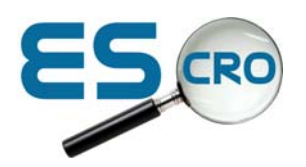

## Installing EMIS PCS templates onto your system

From template designer in EMIS PCS:

- 1. Highlight the folder where you want the templates to be placed
- 2. Click I for import template

3. Navigate to the file holding it (e.g. on the CD in your CD Drive) (or possibly in 'My Documents' or desktop on your PC if you have downloaded the template from the website)

- 4. Double click the file and accept OK when it says the file has been downloaded.
- 5. Check any Read Codes that are values on these templates to see if they are behaving differently on your system before the import.